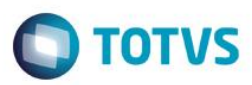

## Evidência de Testes

| Produto:                  | SIGAFRT                         |
|---------------------------|---------------------------------|
| Versão:                   | P11.8                           |
| Produto/Versão Integrado: |                                 |
| Banco de Dados:           | Progress, Oracle, SQL, Informix |

### 1. Evidência e sequência do passo a passo

### Teste Unitário (Codificação)

[Informar uma breve descrição dos testes realizados. O Print Screen de telas é opcional]

### Pré-Requisitos:

#### Sequencia 001:

1. No ambiente "Front Loja (SIGAFRT)", acesse "Atualizações / Frente de Loja / TOTVS PDV". No "Menu F12" selecione 'Recebimento de Títulos'

1

0

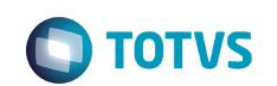

| Menu (F2)                 |                     |                             |                                        |                                             | PDV: 00                 | 6   Operador: | 0 т   | OTVS PDV (F12) |
|---------------------------|---------------------|-----------------------------|----------------------------------------|---------------------------------------------|-------------------------|---------------|-------|----------------|
|                           |                     |                             | TOTVS SAO PAULO<br>AV. BRAZ LEME, 1631 |                                             |                         |               |       |                |
|                           |                     |                             | → Item →                               | Descrição                                   | ▶ Preço Un. →           | Qtd 🕨         | Desc. | Valor 🛋        |
| (F3) Reg. de item         | (F4) Cliente / Cpf  | (F5) Canc. de Item          |                                        |                                             | 0,00                    | 0,00          | 0,00  | 0,00           |
| (F6) Orçamento            | (F7) Desc. na venda | (F8) Pesquisar Produto      |                                        |                                             |                         |               |       | _              |
| Recebimentos de títulos > | - Consulta          |                             |                                        |                                             |                         |               |       | - 1            |
| CPF/CNPJ                  |                     |                             |                                        |                                             |                         |               |       |                |
|                           |                     |                             |                                        |                                             |                         |               |       | - 1            |
| Prefixo Numero            | o Parcela           |                             |                                        |                                             |                         |               |       |                |
|                           |                     |                             |                                        |                                             |                         |               |       |                |
|                           |                     |                             |                                        |                                             |                         |               |       | - 1            |
|                           |                     |                             |                                        |                                             |                         |               |       | - 1            |
|                           |                     |                             |                                        |                                             |                         |               |       | - 1            |
|                           |                     |                             |                                        |                                             |                         |               |       |                |
|                           |                     |                             |                                        |                                             |                         |               |       | Ţ              |
|                           |                     | Pesq. Titulo(s)<br>(CTRL+P) | Volut<br>Subt<br>Desce                 | mes: 0 Iten(s)<br>total: 0.00<br>onto: 0.00 |                         |               |       | Total          |
|                           |                     |                             | F10 - Log de                           | Mensagens                                   | Quinta-Feira 24/03/2016 | 16:15         |       | <b>S</b> TOTVS |

2. Preencha o campo CPF/CNPJ

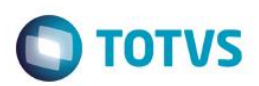

| Menu (F2)                 |                     |                             |             |                    | PDV: 00                       | 6   Operado          | or: 0   | TOTVS PDV (F12) |
|---------------------------|---------------------|-----------------------------|-------------|--------------------|-------------------------------|----------------------|---------|-----------------|
|                           |                     |                             |             |                    | TOTVS SAO PA<br>AV. BRAZ LEME | <b>ULO</b><br>, 1631 |         |                 |
|                           |                     |                             | → item →    | Descrição          | ► Preço Un. →                 | Qtd →                | Desc. 🕨 | Valor 🛋         |
| (F3) Reg. de item         | (F4) Cliente / Cpf  | (F5) Canc. de Item          |             |                    | 0,00                          | 0,00                 | 0,00    | 0,00            |
| (F6) Orçamento            | (F7) Desc. na venda | (F8) Pesquisar Produto      |             |                    |                               |                      |         | _               |
| Recebimentos de títulos > |                     |                             |             |                    |                               |                      |         |                 |
| CPF/CNPJ                  |                     |                             |             |                    |                               |                      |         | _               |
| 34770897154               |                     |                             |             |                    |                               |                      |         | _               |
| Prefixo Numero            | Parcela             |                             |             |                    |                               |                      |         | _               |
|                           |                     |                             |             |                    |                               |                      |         | _               |
|                           |                     |                             |             |                    |                               |                      |         | - 1             |
|                           |                     |                             |             |                    |                               |                      |         | - 1             |
|                           |                     |                             |             |                    |                               |                      |         |                 |
|                           |                     |                             |             |                    |                               |                      |         | V<br>V          |
|                           |                     |                             | Volu        | mes: 0 Iten(s)     |                               |                      |         | Total           |
|                           |                     | Pesq. Titulo(s)<br>(CTRL+P) | Sub<br>Desc | total: 0.00        |                               |                      |         | 0.00            |
|                           |                     |                             | F10 -       | · Log de Mensagens | Quinta-Feira 24/03            | /2016   16:48        |         | οτοτνs          |

3. Ao fazer a busca do título por CPF/CNPJ o sistema irá mostrar o Nome e o CPF/CNPJ

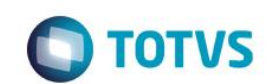

| Menu (F2)               |                      |                        | PDV: 006   Operador: 0 |                |                                |       | :0<br>T | TOTVS PDV (F12) |  |  |
|-------------------------|----------------------|------------------------|------------------------|----------------|--------------------------------|-------|---------|-----------------|--|--|
|                         |                      |                        |                        |                | TOTVS SAO PA<br>AV. BRAZ LEME, |       |         |                 |  |  |
|                         |                      |                        | → tem →                | Descrição      | ► Preço Un. 🕞                  | Qtd   | Desc.   | Valor 🛋         |  |  |
| (F3) Reg. de item       | (F4) Cliente / Cpf   | (F5) Canc. de Item     |                        |                | 0,00                           | 0,00  | 0,00    | 0,00            |  |  |
| (F6) Orçamento          | (F7) Desc. na venda  | (F8) Pesquisar Produto |                        |                |                                |       |         | _               |  |  |
| Recebimentos de títulos | > Selecionar Títulos |                        |                        |                |                                |       |         | - 1             |  |  |
| Filial Prefixo Titulo   | Parcela Vencimento   | Valor                  |                        |                |                                |       |         | - 1             |  |  |
| M SP 01 ABC             | 90015 24/03          | 2016 120.00            |                        |                |                                |       |         |                 |  |  |
| Valor Original Multa    | Juros Des            | conto Valor Final      |                        |                |                                |       |         | _               |  |  |
| 120,00 0,               | ,00 ? 0,00 ?         | 0,00 ? 120,00 ?        |                        |                |                                |       |         | _               |  |  |
| Qtd. Tit. Sel. Total a  | Pagar                | Atualizar Valores      |                        |                |                                |       |         | _               |  |  |
| 0                       | 0,00                 | Additizati valores     |                        |                |                                |       |         | _               |  |  |
|                         |                      | Editar Valores         |                        |                |                                |       |         | _               |  |  |
|                         |                      |                        |                        |                |                                |       |         |                 |  |  |
| Vendedor(a): VENDEDO    | R PADRAO             |                        |                        |                |                                |       |         | E E             |  |  |
| 1040                    |                      | Raiver Titule          | Volu                   | mes: 0 Iten(s) |                                |       |         | Total           |  |  |
| 34770897154             |                      | (CTRL+B)               | Sub                    | onto: 0.00     |                                |       |         | 0.00            |  |  |
|                         |                      |                        | F10 - Log de           | Mensagens      | Quinta-Feira 24/03/2016        | 16:15 |         | TOTVS           |  |  |

4. Selecione o título e finalize o recebimento normalmente

#### Teste Integrado (Equipe de Testes)

[Descrever a sequência dos testes realizados em detalhes e os resultados atingidos. O Print Screen de telas é opcional]

### Teste Automatizado (Central de Automação) [Opcional]

[Informar as suítes executadas e descrever os resultados atingidos]

### Dicionário de Dados (Codificação) [Opcional]

[O objetivo é incluir o print-screen da tela do dicionário de dados atualizado quando necessário.]

.

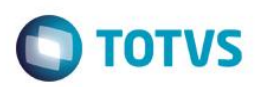

### 2. Outras Evidências

O objetivo é indicar para a equipe de Testes que a informação criada deve ser validada, como por exemplo, publicação de ponto de entrada, etc.